# 京華山一港股快車下載方法

閣下可於 Apple App Store / Google Play 搜尋以下關鍵字:

•Apple App Store: 搜尋「京華山一港股快車」(iPad 用戶請設定搜尋 iPhone app 程式下載安裝)

•Google Play:搜尋「京華山一港股快車」 (Android 平板用戶請下載 Android 版 交易平台 APK)

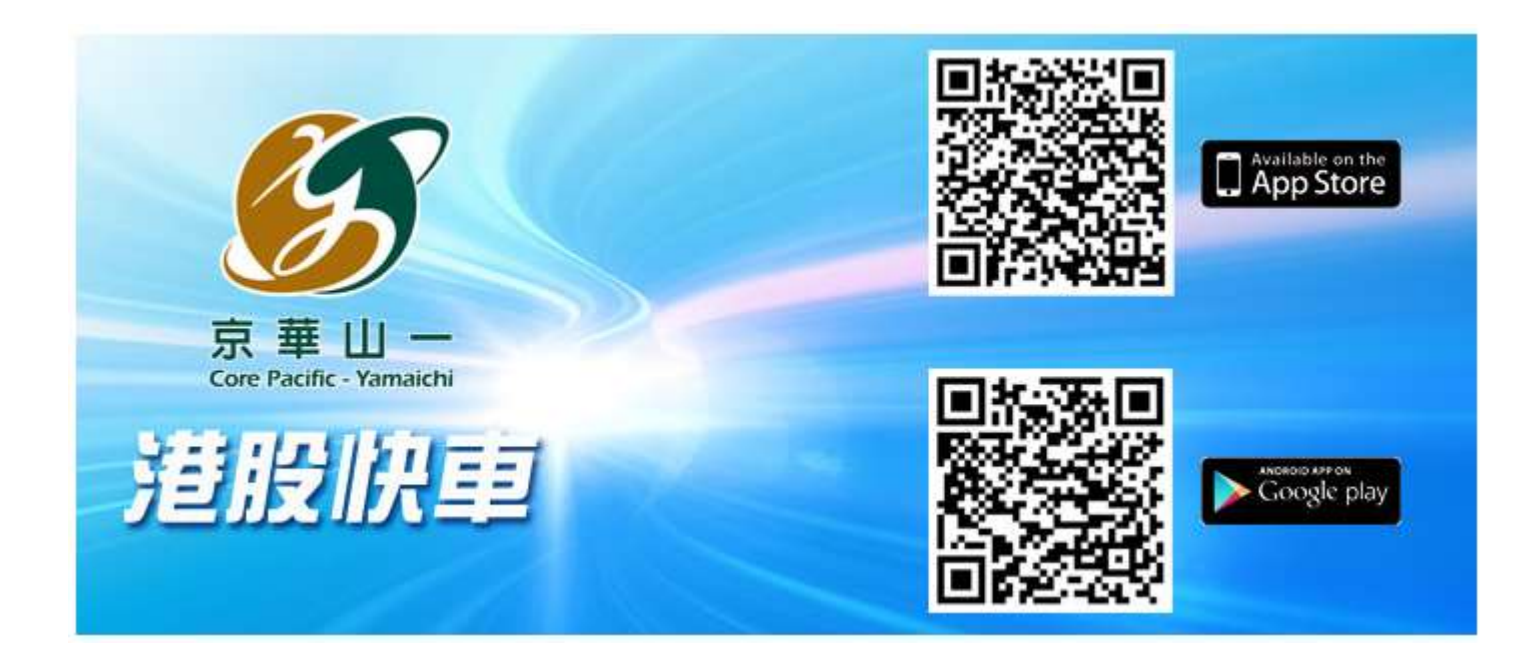

### 下載程序:

- 1. 可在 Apple App Store / Google Play 搜尋關鍵字以找出本公司全新智能手機應
- 用程式-京華山一港股快車
- 2. 接受及同意有關條款

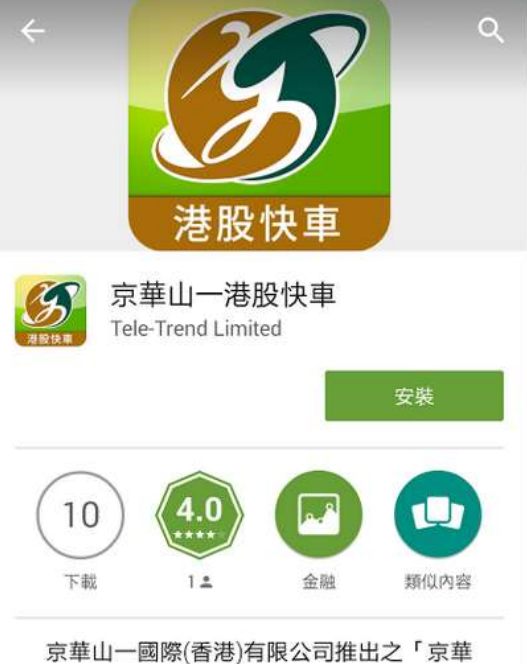

京華山一國際(香港)有限公司推出之,京華山一港股快車」應用程式,為客用戶提供快 捷完善的交易買賣及詳細資料分析更加方便 和全面的資料及資訊服務。

#### 閱讀更多

# 

閱讀更多

### 免責聲明

『若閣下使用本網站並透過京華山一國際(香港)有限公司/京華山一證券(香港)有限公司 (下稱「京華山一」)的網上證券交易服務發出任何證券交易指示,即代表確認及同意接受以下風險披露及免責聲明的內容所約束。故此,閣下必須詳細閱讀以下內容。』

#### 風險披露及免責聲明

1. 證券價格可升亦可跌,甚至在某些 情況下可變成毫無價值。買賣證券存有 潛在風險,未必一定能夠賺取利潤,反 而可能會招致損失。

2. 京華山一及其員工對提供或轉發其 他機構所提供的證券資料之完整性、準 確性及有效性不作任何形式的保證;任 何投資取向亦不構成任何買賣建議,閣 下應進行獨立的評估及適當的研究,以 對內容加以參考取捨。證券價格資料是

同意

有關全新智能手機應用程式-京華山一港股快車設置

- 1. 閣下可使用默認設置
- a) 繁體中文
- b) 香港
- c) 大陸版本
- d) 延遲報價 (香港延遲站或深圳延遲站) 如閣下沒有申請串流報價
- e) 開啟即時刷新

| <u>A</u>                |
|-------------------------|
| 初次使用,您需要對程序做一些簡<br>單設置。 |
| 好吧,現在開始                 |
| 不,我要使用默認設置              |
| 我要退出程序                  |
|                         |
|                         |

2. 自行設置

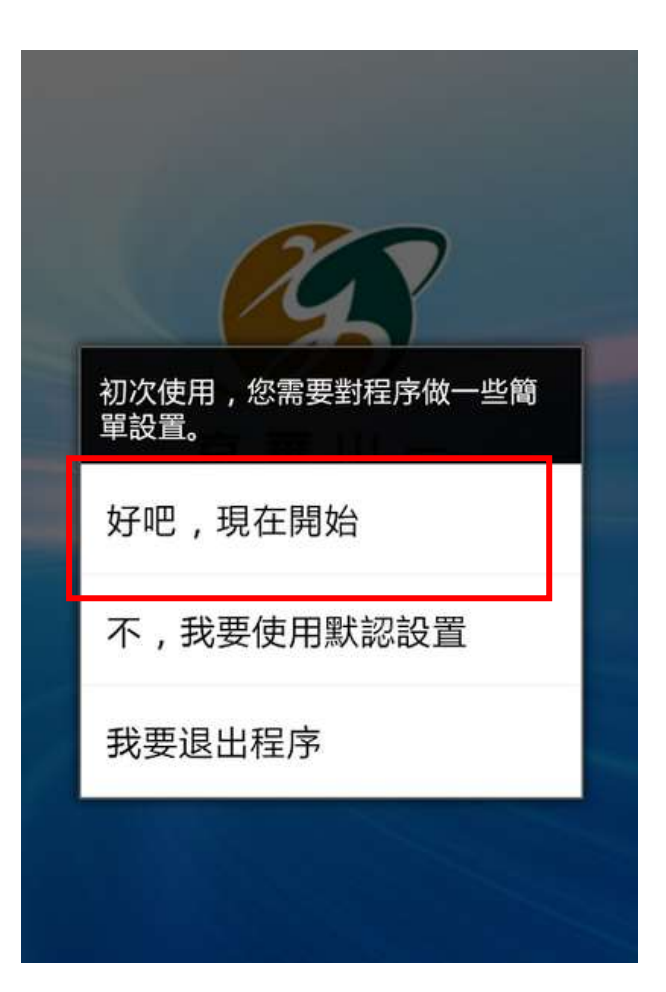

a) 選擇語言

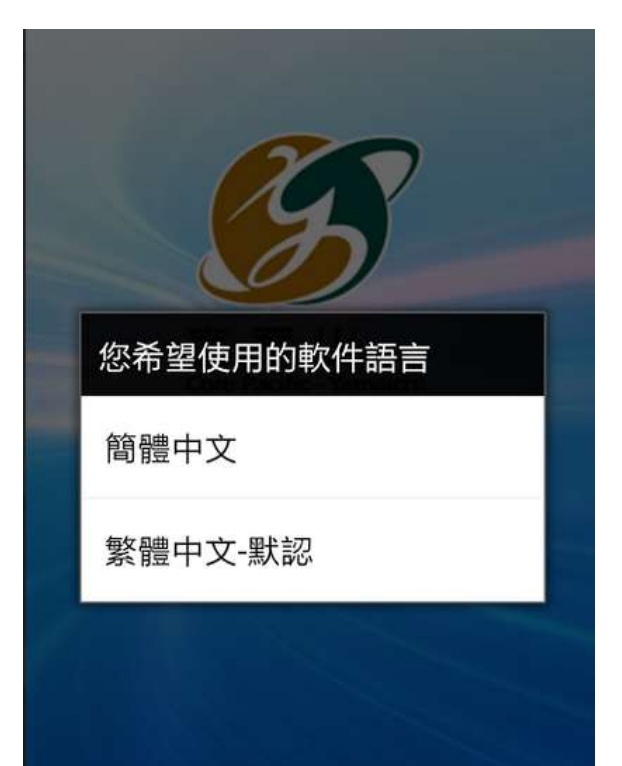

b) 選擇所在地

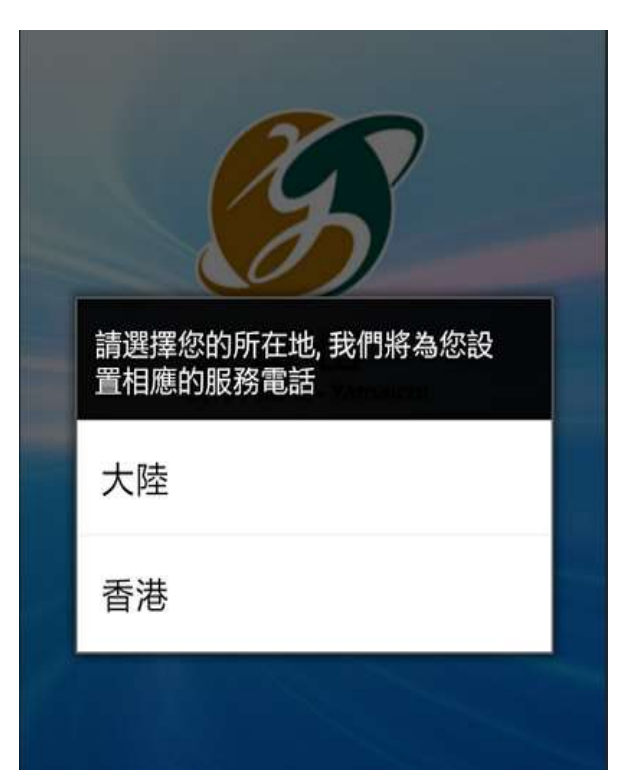

c) 選擇風格

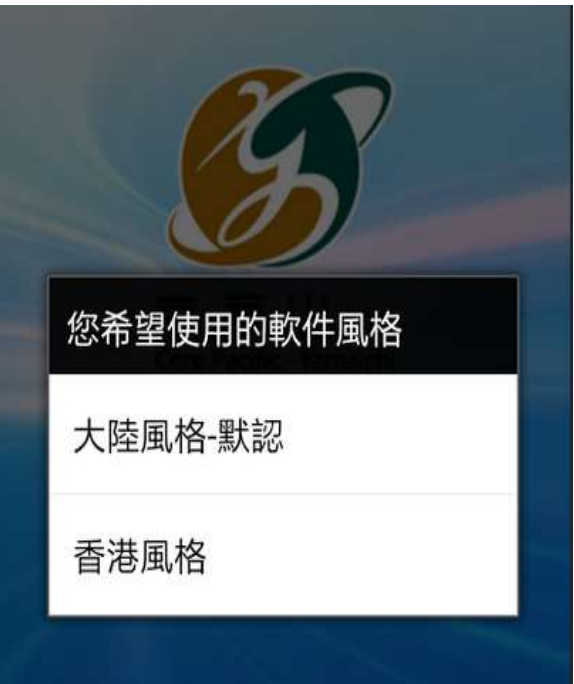

d) 選擇沒有實時賬戶

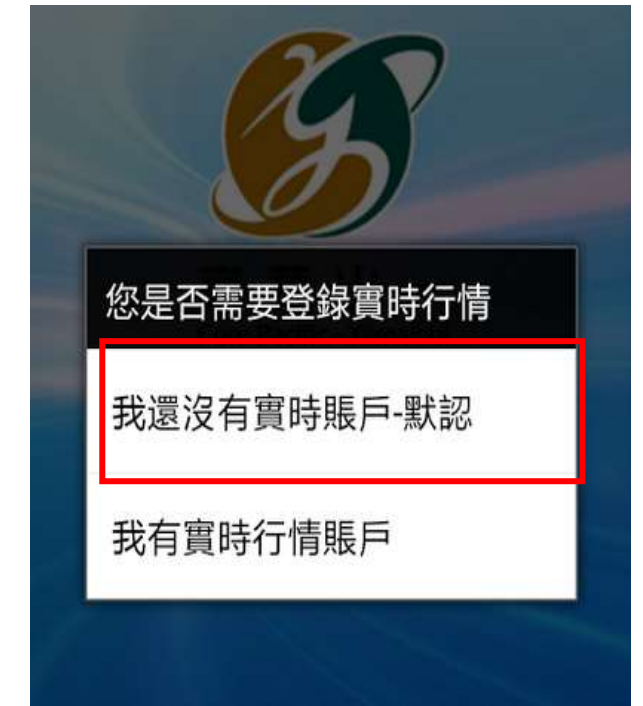

e) 選擇行情刷新

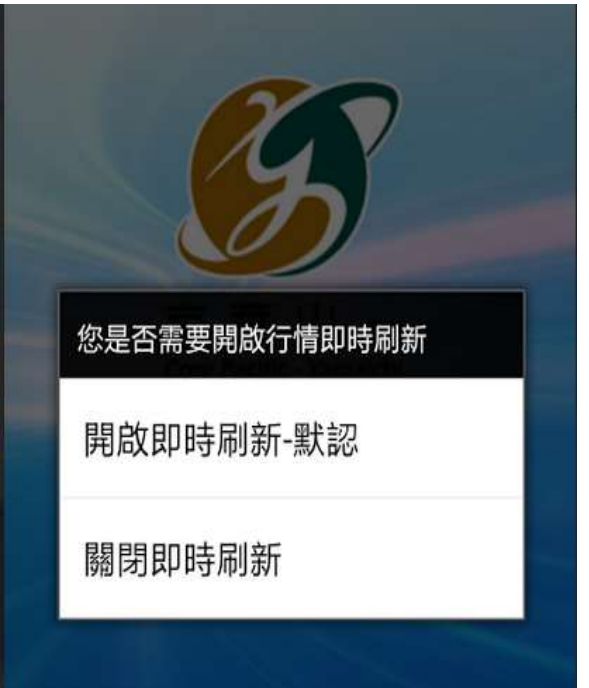

## 登入設定

- 選擇連接實時行情或延時行情,延時行情無需賬戶及密碼,延時行情延遲15 分鍾以上。
- 2. 選擇連接服務器:建議聯通用戶選擇網通服務器,移動及電信用戶選擇電信 延遲站服務器,香港用戶選擇香港延遲站服務器(如沒有申請即時串流報價)。

|                           |                               |            | 🖂 ⊾ 🚮   |        | र्ज 🖁 👖 📶 👫    | % 💼 11:36 .   | 上午 |
|---------------------------|-------------------------------|------------|---------|--------|----------------|---------------|----|
|                           |                               |            | 行       | 青系統    | 證錄             |               |    |
|                           |                               |            | 歡       | 迎使用京華  | 山一行情系          |               |    |
|                           |                               |            | 行情+     | 交易     |                | 獨立行情          |    |
| [[示:<br>                  | 亍情服務器:                        | <br>(供應    | 深圳電信樞   | 細站     |                | ٢             | •  |
| 行情服務器                     | 清和石刻を思己なら                     | 交易         | 深圳電信樞   | 組站2    |                | $\bigcirc$    |    |
| 自动<br><sup>交易券商</sup> HK- | 升级Test<br>-Debug              | 交易         | 香港主站    |        |                | $\bigcirc$    |    |
| ○ 為哪些 香港延遲並<br>深圳電信樞紐3    | <b>占(免賬戶密碼)</b><br>亚遲站(免賬戶密碼) | 交易         | 深圳電信樞   | 組延遲站   | <b>5(</b> 免賬戶密 | 碼) 💿          | •  |
|                           |                               |            | 香港延遲站   | ī(免賬戶著 | 密碼)            | ۲             |    |
| 確定                        | 更新                            | 世示:<br>延遲行 | 精全難戶營碼。 | 制設建進行  | 唐延進大於15        | 1578 <b>9</b> |    |
|                           |                               |            |         |        |                |               |    |